## CHUMoodle 基礎功能操作說明

- ▶ 使用者介面簡介(包含登入)
- ▶ 新增助教及旁聽生
- ▶ <u>上傳講義</u>
- ▶ 配分設定
- ▶ <u>公告</u>
- ▶ <u>點名</u>
- ▶ 出作業
- ▶ 批改作業
- Moodle App

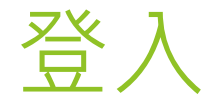

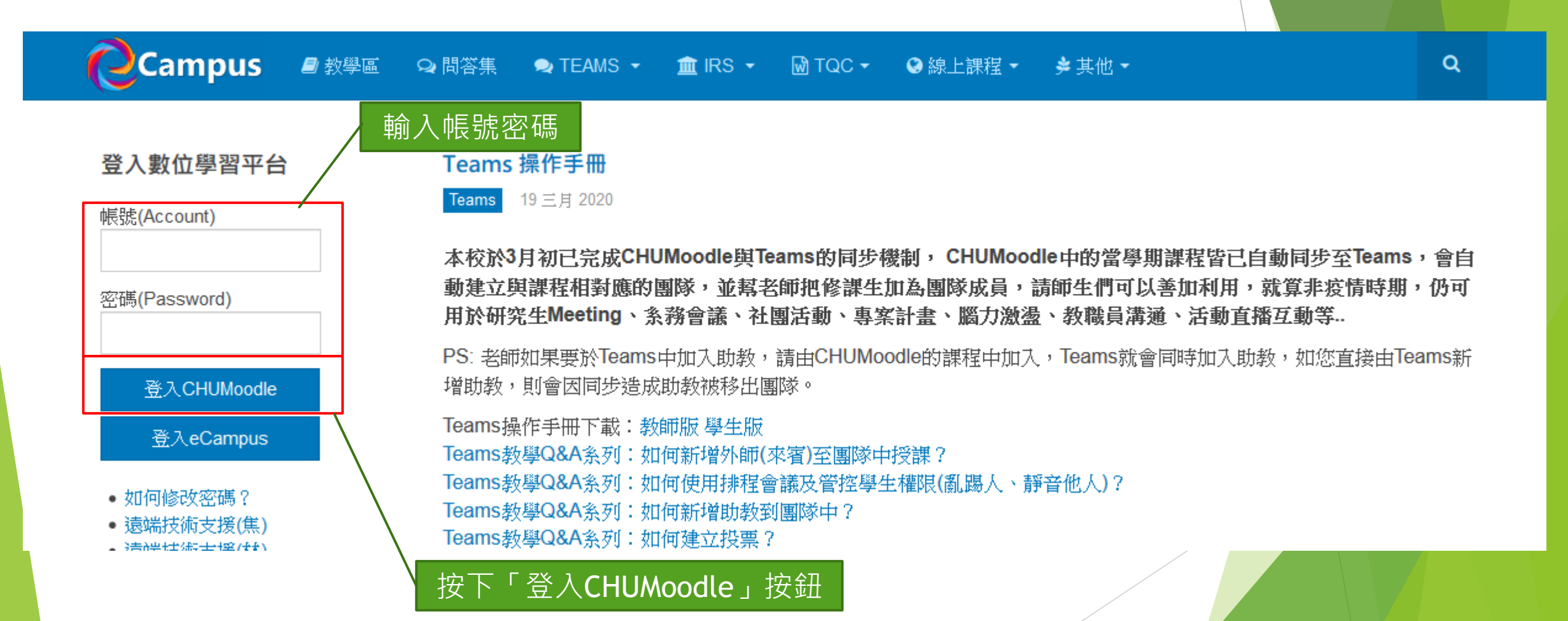

### 使用者介面介紹

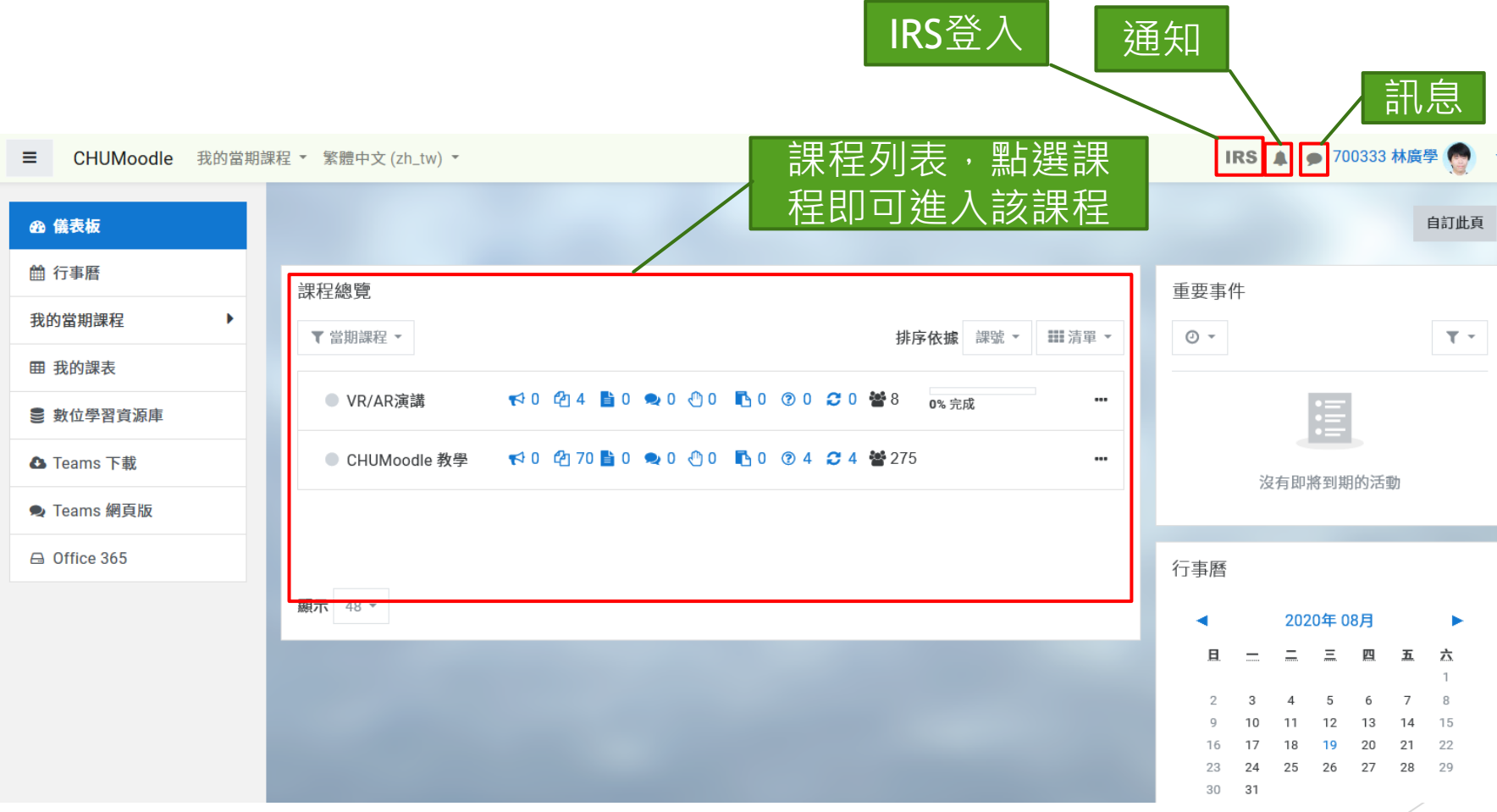

## 使用者介面介紹

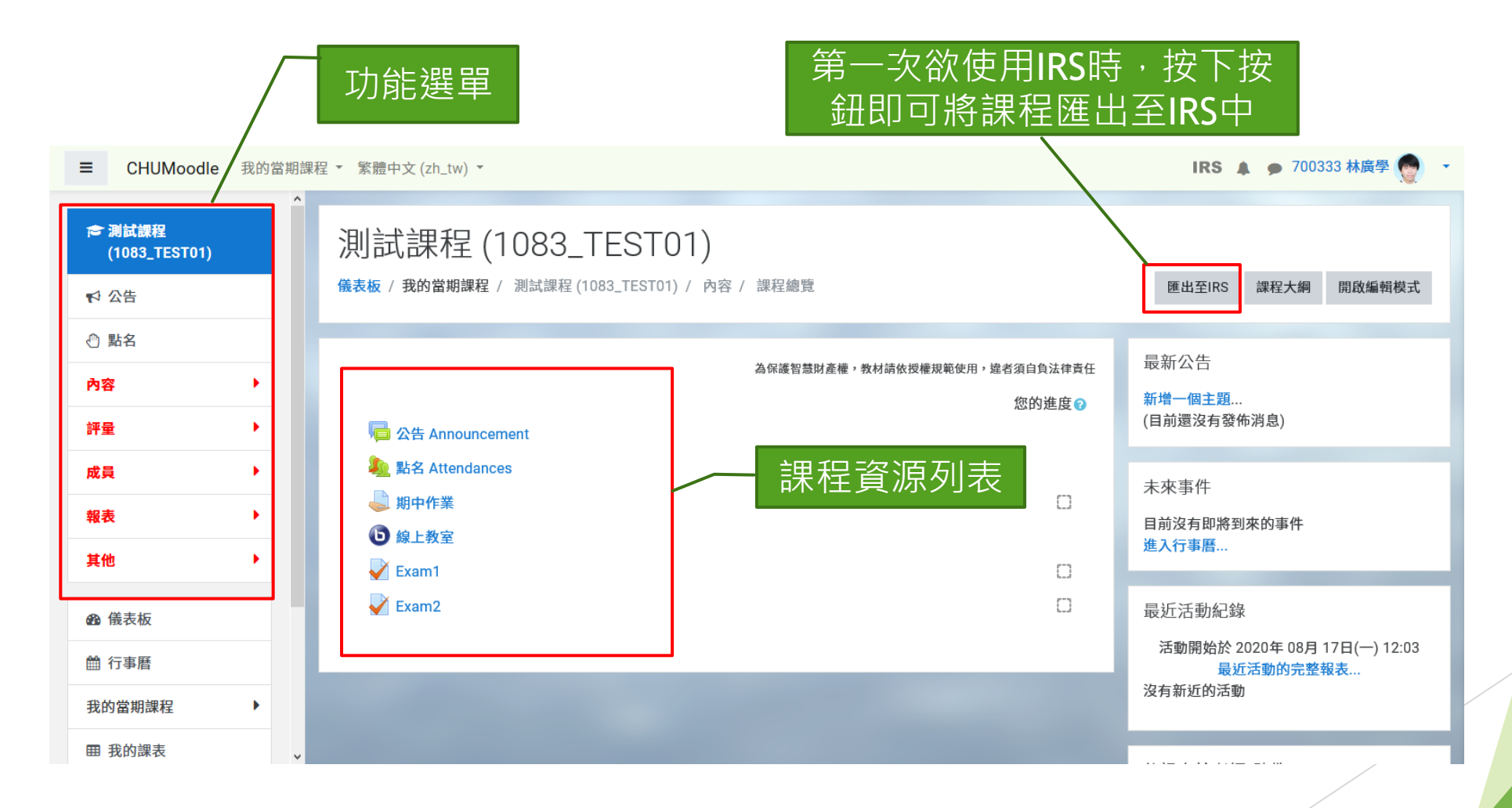

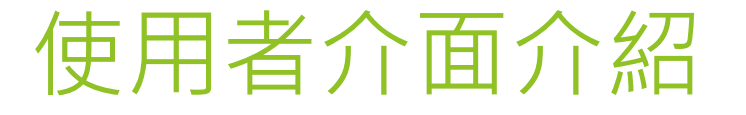

### 生醫衛保:自我健康促進與評估(1082\_B91Y06A)

儀表板 / 課程 / 108-2 / 通識教育中心(院級) / 通識教育中心 / 生醫衛保: 自我健康促進與評估 (1082\_B91Y06A) / 內容 / 課程總覽

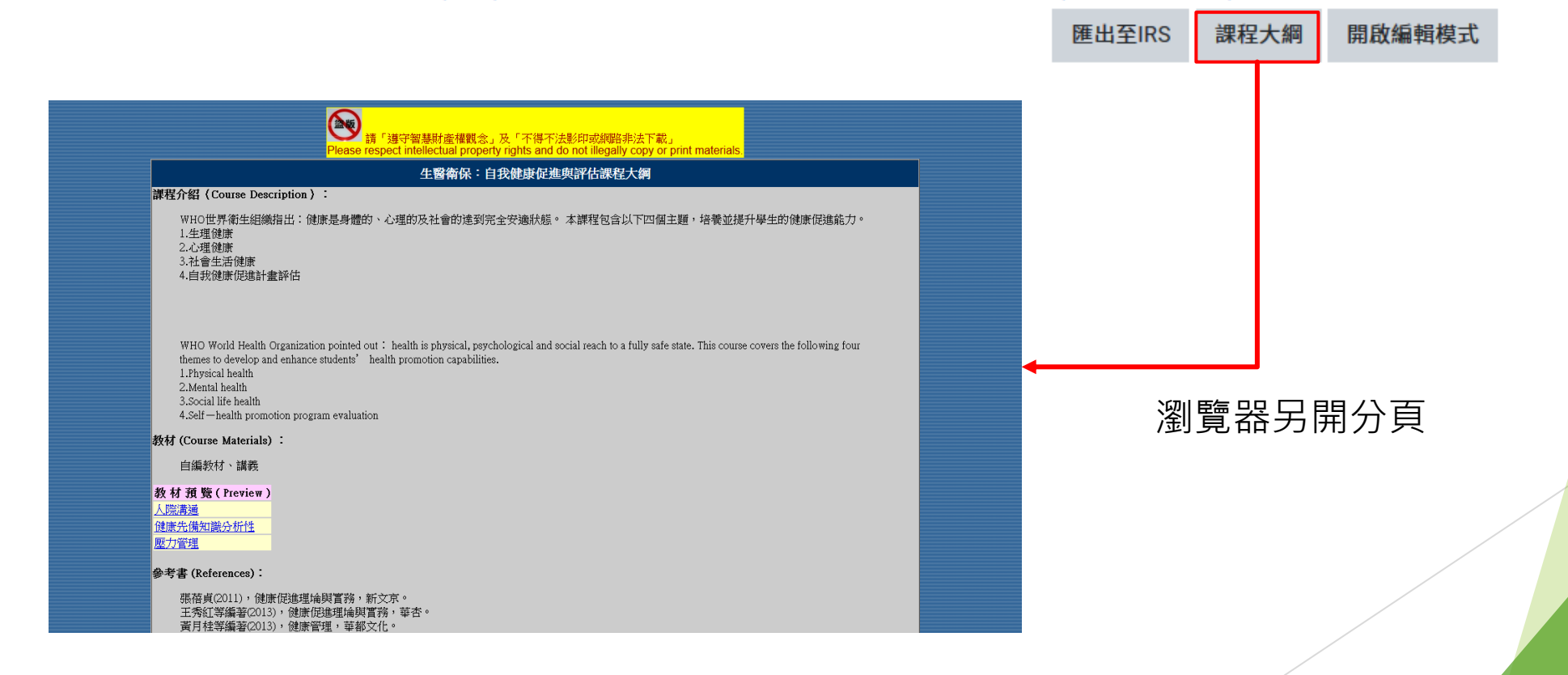

### 新增助教和旁聽生

### 成員→全部成員

| ■ CHUMoodle 我的書      | 排課程 ▼ 繁體中文 (zh_tw) ▼      |                | i A                       | ● tea02老師二                            |
|----------------------|---------------------------|----------------|---------------------------|---------------------------------------|
| ☞ 測試課程 (1072_TEST02) | ▲<br>成員<br>沒有套用篩選         |                | It                        | ○ ○ ○ ○ ○ ○ ○ ○ ○ ○ ○ ○ ○ ○ ○ ○ ○ ○ ○ |
| <ul> <li></li></ul>  | 關鍵字搜尋或篩選 ▼                |                |                           |                                       |
| 評量 ▶                 | 選取 學號 ▲ / 姓名              | 角色<br><b>一</b> | <b>分組 上次存取課程</b><br>■ ■   | 狀態                                    |
| 成員 🔻                 | □                         | 開課教師 🖋         | 沒有分組 17 小時 24 分鐘          | 着 清動 🕄 🌣 💼                            |
| ▶ 全部成員               | D 😚 JDP 系統管理員             | 見 開課教師 🖋       | 沒有分組 77 日 16 小時           | 清動 🚺 🌩 💼                              |
| ▶ 學生名單               | □ stu01 學生一               | 學生 🧪           | 沒有分組 6日                   | 清動 🚺 🌩 🛍                              |
| ▶ 分組設定               | □               stu02 學生二 | 學生 🧪           | 沒有分組 1日                   | 活動 1 🌣 🏛                              |
| 報表                   | □ stu03 學生三               | 學生 🧪           | 沒有分組 從不                   | 活動 1 🌣 🏛                              |
| 其他    ▶              | □                         | 學生 🖍           | 沒有分組 從不                   | 清動 3 🌣 🏛                              |
|                      | ▼ □ stu05 學生五             | 腦井 🔊           | 辺安八姐 1 <b>7</b> 0 口 10 小时 |                                       |

### 新增助教和旁聽生

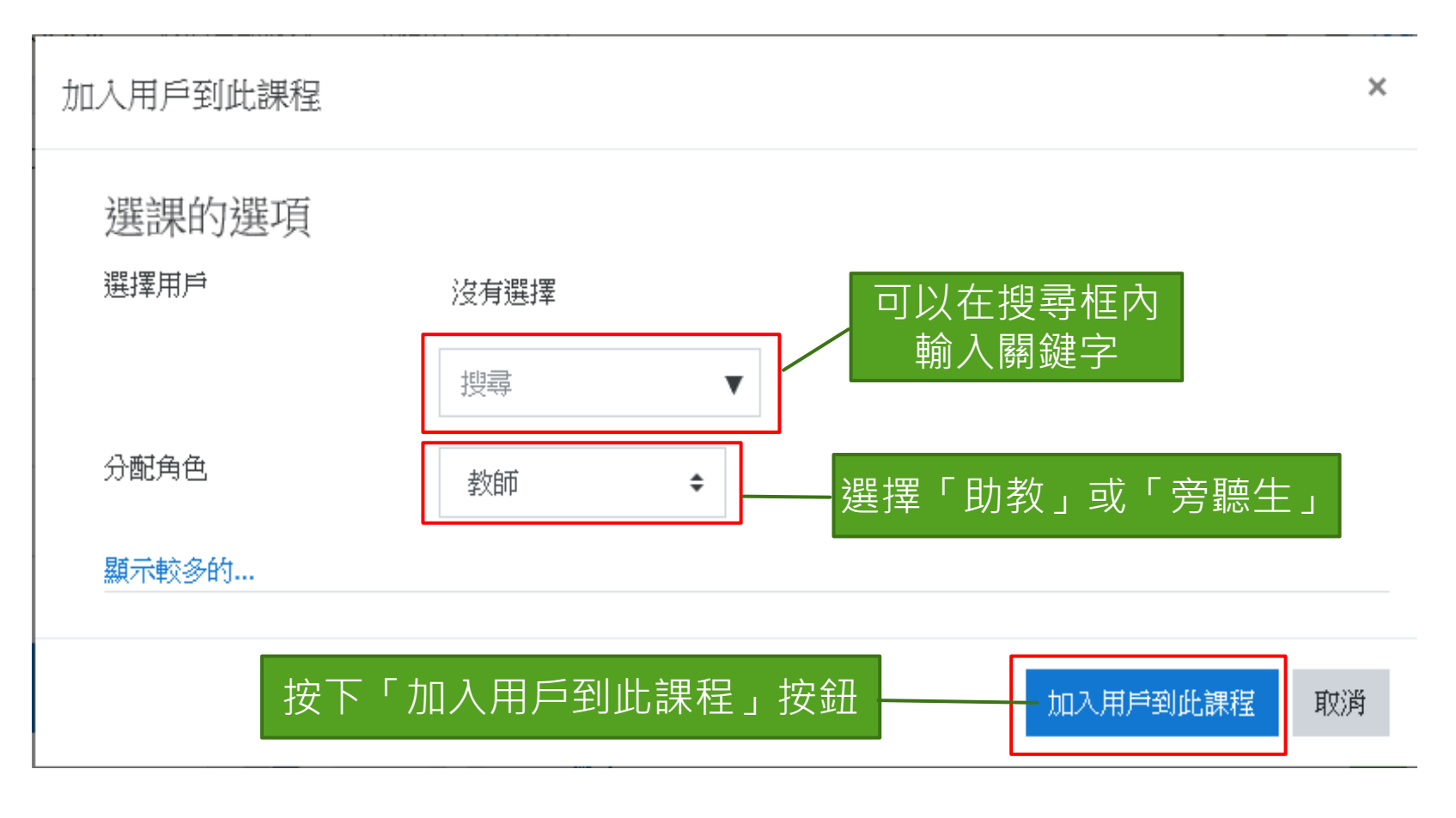

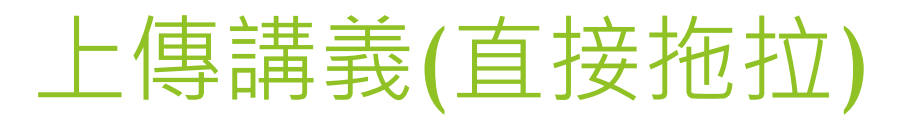

| 1 課程: 測試課程 (1072_TEST02) 🗙 NCK | 1U elearning Manual - 教材連:🗙 NCKU elearning Manual - 教材連:🗙 🕇  |                                                                                                    | - 🗆 ×                                                  | Ē − 0                                              |
|--------------------------------|--------------------------------------------------------------|----------------------------------------------------------------------------------------------------|--------------------------------------------------------|----------------------------------------------------|
| (←) → C <sup>2</sup>           | hu.edu.tw/local/chucourseview/resource/view.php?id=9113 ···· | ▽ 🖸 🛎 🟠 🕪 🗉 🙁 💙 🗹 💋 🏐 🚇 🖿                                                                                                    | V 💿 🖸 🔶 😨 📄 =                                          |                                                    |
|                                | 所要 □ 韩初原 □ computer science □ Other □ TV □ 答安相關 □ 漫曲 □       | 前指细百 Con Apl Con Big Data 相關答判 Con Server 笹田相關 Con Fram                                                                              | ework D Online Markdown Ed                             | AaBbCcD                                            |
|                                |                                                              |                                                                                                    |                                                        | 書名 ▼ ↓ 導取                                          |
| ■ CHUMoodle 我的當期課程             | 程 繁體中文 (zh_tw) ▼                                             | i 🋝                                                                                                    | 🎐 tea02老師二 🔍 🔹 📑                                       | - 編輯                                               |
| ^                              |                                                              |                                                                                                    |                                                        |                                                    |
|                                |                                                              |                                                                                                    |                                                        |                                                    |
| ☞ 測試課程 (1072_TEST02)           | (1072 TEST02)                                                |                                                                                                    |                                                        | - n x                                              |
| -1.0 %                         | / 例 叫 而 不 [ 1 0 / Z_1 L 3 1 0 Z ]                            |                                                                                                    |                                                        |                                                    |
| <b>1</b> 2 日本                  | 儀表板 / 我的當期課程 / 測試課程 (1072_TEST02) / 內容 / 教材                  |                                                                                                    |                                                        | · · · · · · · · · · · · · · · · · · ·              |
|                                |                                                              |                                                                                                    |                                                        | 数▼ 計学編<br>-a □□ ムがて潮                               |
| ▼ 却位                           |                                                              | [ 釘選到[ 複製 貼上 □ 肽上排徑 移至 複製到 刪除 重新命                                                                                                    | 名 新增                                                   | 200 王印个准<br>999 ·································· |
| ▼ ∞5                           |                                                              | (大速存取) <b>山</b> (二二二二<br>前點第 组合等項                                                                                                    | 資料火 € □ □ □<br>新尚 開助                                   | HE REAL REAL REAL REAL REAL REAL REAL REA          |
| 118                            | 教材                                                           |                                                                                                    | 10/H H.B.                                              | Att #A                                             |
| <ul> <li>課程總</li> </ul>        | 47414                                                        |                                                                                                    | ✓ O 按带 呆回                                              | Q                                                  |
| WITTERS ST                     | 將檔案新增在這裡                                                     | ▲ 快速左防                                                                                                    | 修改日期 類型                                                | 大小                                                 |
| ▶ 教材                           | → 移動                                                         | Iocal_assignlist                                                                                                    | 2019/5/21 下午 0 檔案資料夾                                   |                                                    |
|                                | + 檔案 → 資料夾 + 網址 + :                                          | ₩ WebTest02                                                                                                    | 2019/7/16 上午 0 檔案資料夾                                   |                                                    |
| ▶ 作業                           |                                                              | ● <sup>1</sup> <sup>1</sup> <sup>1</sup> 新増資料夾<br>□ 文件 <sup>1</sup> <sup>1</sup> <sup>1</sup> <sup>1</sup> <sup>1</sup> <sup>1</sup> | 2019/5/16 下午 0 檔案資料夾                                   |                                                    |
|                                |                                                              | □ ヘ··· / ● 新唱賞科夾 (2)                                                                                                    | 2019/8/1 上干 11 福業資料夾<br>2019/7/17 上午 0 Microsoft Excel | 207 KR                                             |
| 催繳設定                           |                                                              | dors 107名科成绩人教累計百分比OldScore                                                                                                    | D 2019/7/18 上午 0 Microsoft Exce                        | 237 KB                                             |
|                                |                                                              | Models 108-CP-public.json                                                                                                    | 2019/7/31 上午 1 JSON 來源檔案                               | 515 KB                                             |
| ▶ 討論                           | 「「「「「「「「「」」「「」」「「」」「「」」「「」」「「」」「」」「」」「」                      | OneDrive - 中華大! 図 108-CP-public.xls                                                                                                  | 2019/7/21 下午 1 Microsoft Exce                          | 9 1,150 KB                                         |
|                                |                                                              | 副 108-CP-public.xlsx                                                                                                    | 2019/7/29 上午 0 Microsoft Exce                          | 223 KB                                             |
| ▶ 測驗                           |                                                              | 108-CP-public-2.json                                                                                                    | 2019/7/31 上午 1 JSON 來源檔案                               | 515 KB                                             |
|                                |                                                              | ● OneDrive - Personal III 108各科成績人數累計自分比NewScol                                                                                      | e 2019/7/18 上午 1 Microsoft Excel                       | 30 KB                                              |
| 題庫維護                           |                                                              | OneDrive - 中華大學 ▲Android Studio                                                                                                    | 2019/7/29 工十 1 建恒<br>2019/5/23 下午 0 Microsoft Powe     | 2 ND                                               |
|                                |                                                              | ■ 本機                                                                                                    | 2019/4/15 上午 0 Windows 批次相                             | 篇 1 KB                                             |
| ▶ 回饋單(問卷)                      |                                                              | 🖉 🖉 DataGrip                                                                                                    | 2019/8/5 上午 10 捷徑                                      | 2 KB                                               |
|                                |                                                              | 🖝 #1/8                                                                                                    | 2019/7/18 下午 1 zip Archive                             | 6,648 KB                                           |
| ▶ 同步視訊會議                       |                                                              | Catch!                                                                                                    | 2019/7/24 上午 1 捷徑                                      | 2 KB                                               |
|                                |                                                              | Microsoft Edge                                                                                                    | 2019/2/14下午 0 提徑                                       | 2 KB                                               |
| 評量                             |                                                              | 31 個項目   已羅取 1 個項目 630 KB                                                                                                    | ······································                 |                                                    |

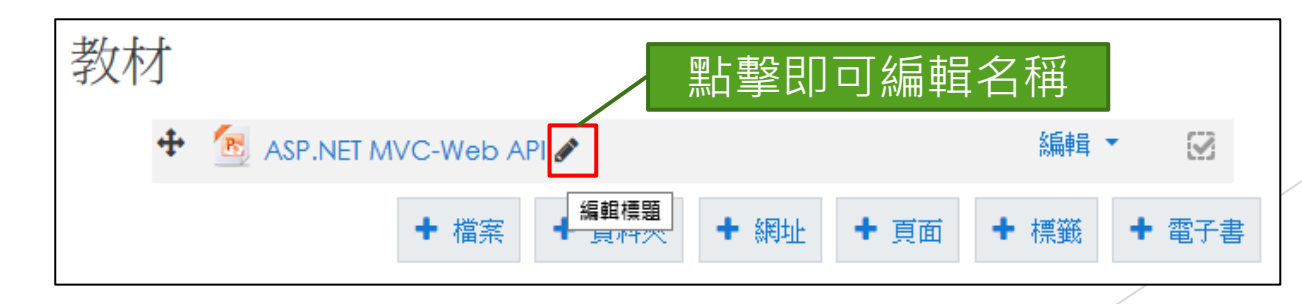

### 上傳講義(直接拖拉壓縮檔)

#### ▶ 將欲上傳之教材拖拉壓縮檔案至中間教材區,即可完成上傳

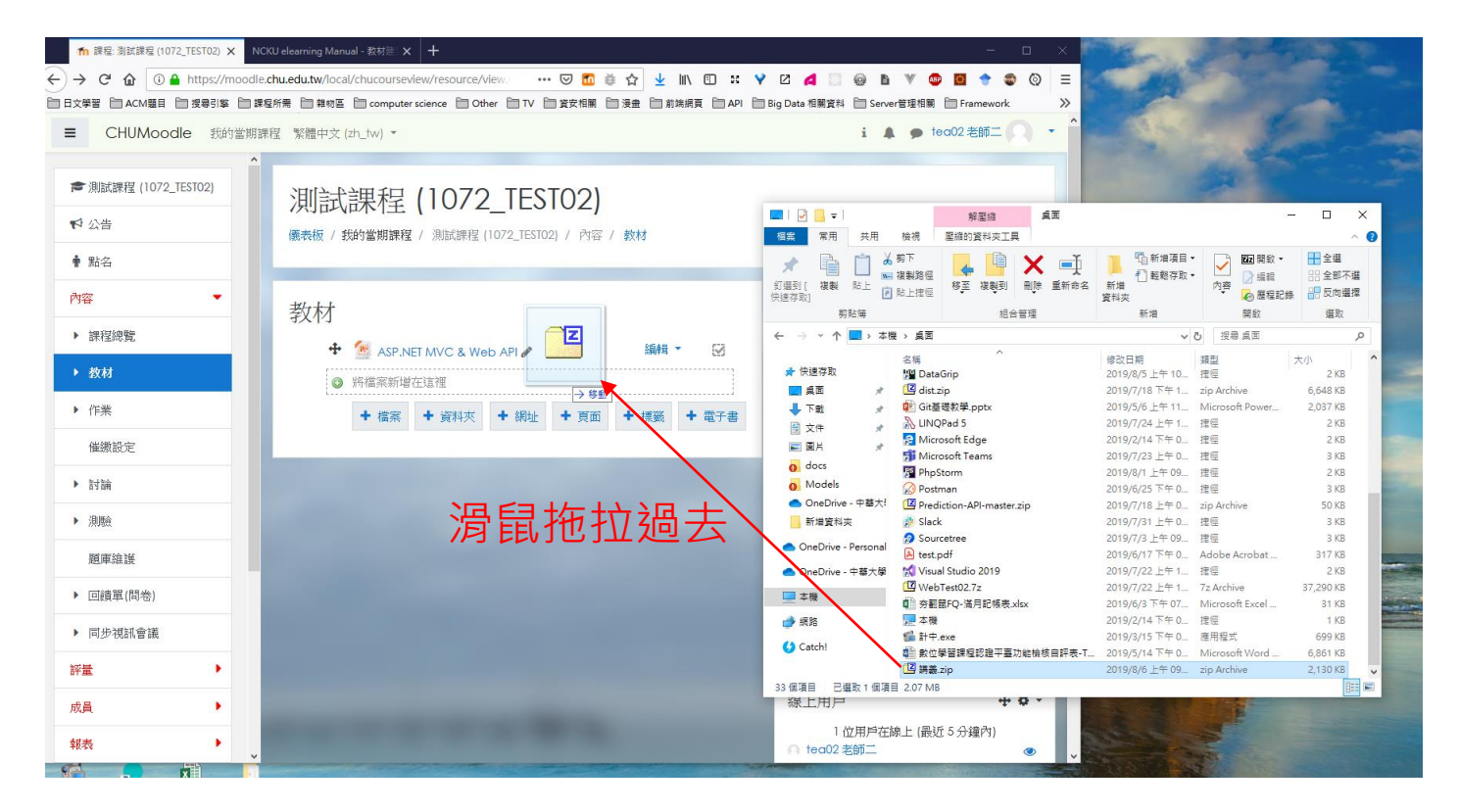

### 上傳講義(直接拖拉壓縮檔)

▶ 彈跳出一對話框,請點選「解壓縮檔案並建立資料夾」,再點擊「上傳」按鈕。

▶ 上傳後平台會自動解壓縮並建立資料夾教材。

▶ 若選擇「建立檔案資源」,即建立壓縮檔的檔案連結。

|                      | × |
|----------------------|---|
| 您想要怎麼處理這個檔案"講義.zip"? |   |
| ● 解壓縮檔案並建立資料夾        |   |
| ○建立檔案資源              |   |
| 〇添加一個SCORM課程包        |   |
| 上傳取                  | 宵 |

### 上傳講義(直接拖拉壓縮檔)

▶ 上傳完成後,預設的資料夾名稱為檔名

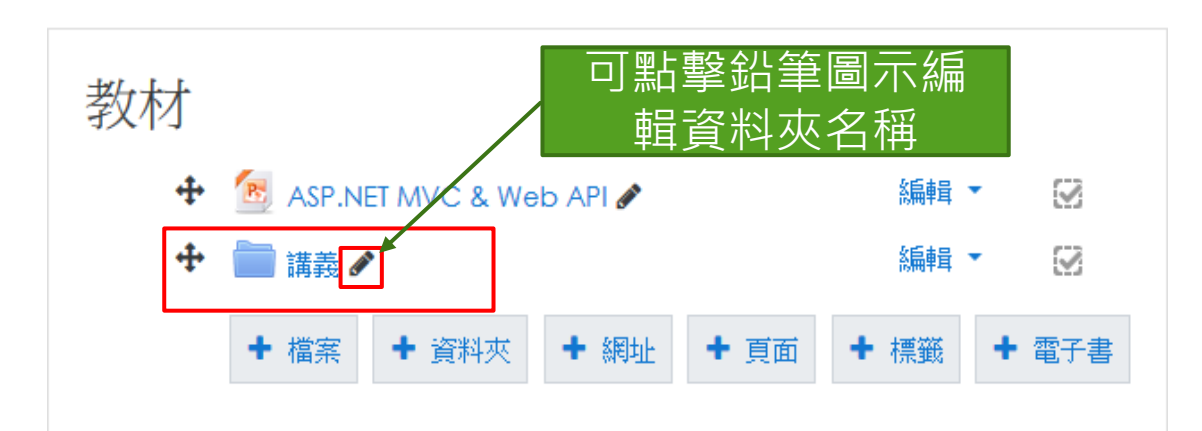

### 上傳講義(直接拖拉)

發送通知:點選編輯→通知

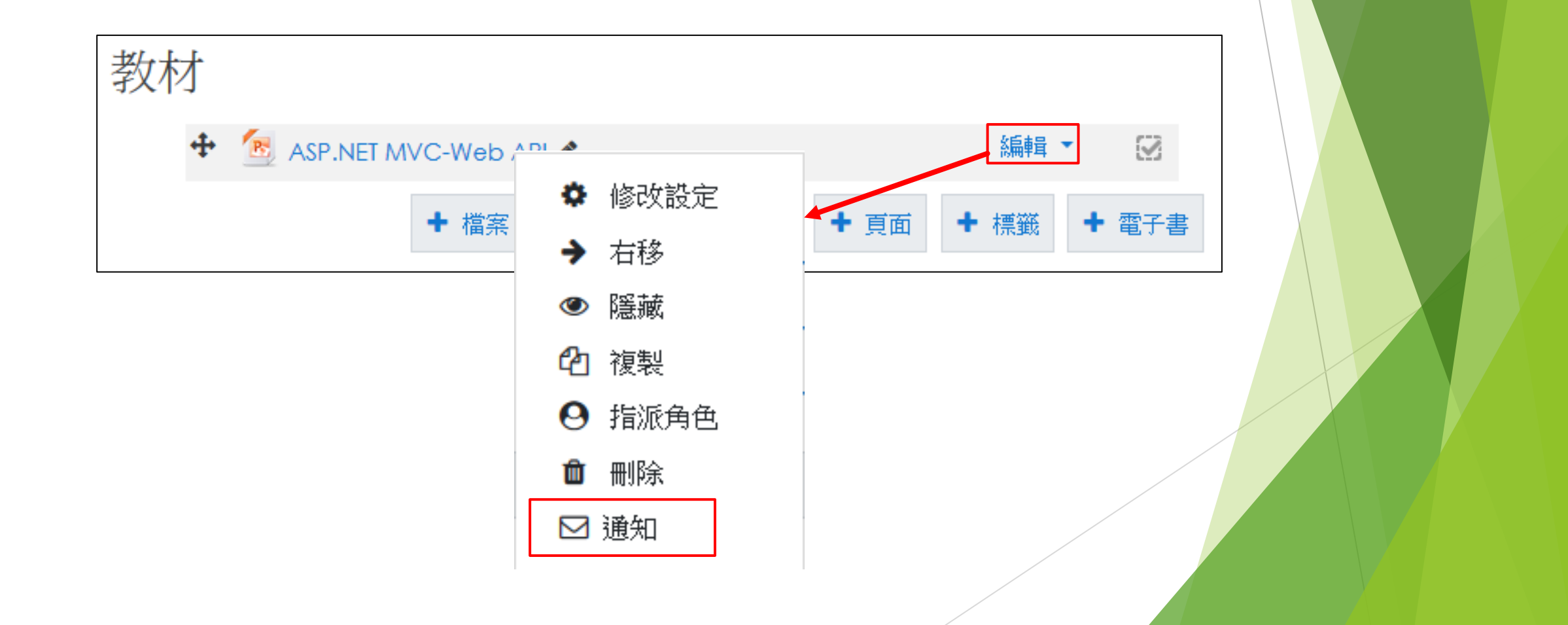

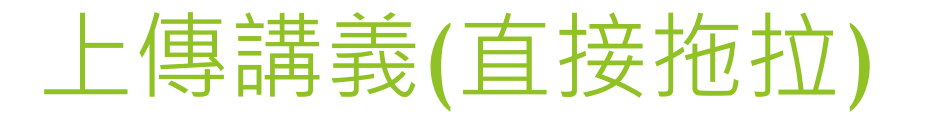

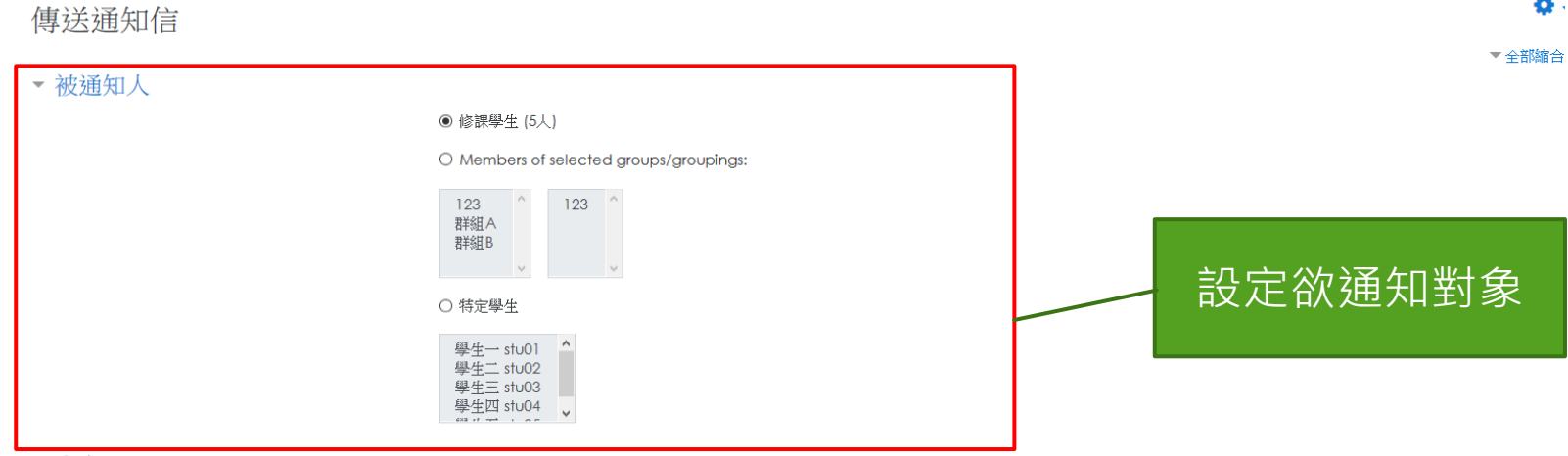

#### ▼ 內容

主旨:【通知】測試課程 (1073\_TEST02) - 講義一

#### 訊息內容:

提醒您在「測試課程 (1073\_TESTO2)」課程中,有新的活動或資源:【 講義一 】。

#### ▼ 額外備註說明(選填):

設定完成之後按下「送出」按鈕 送出 取消

•

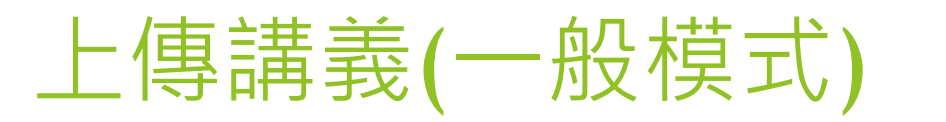

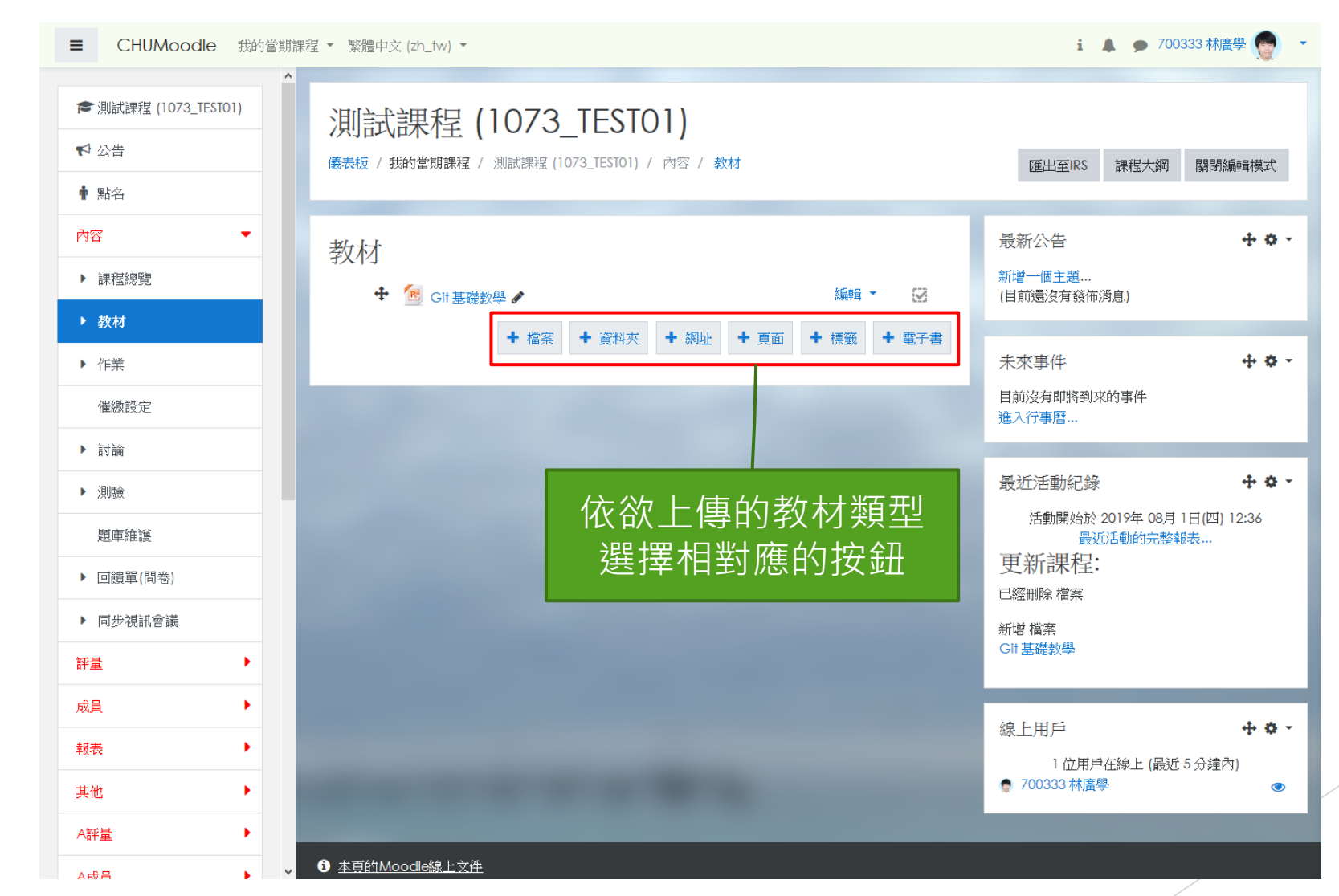

### 上傳講義(一般模式)

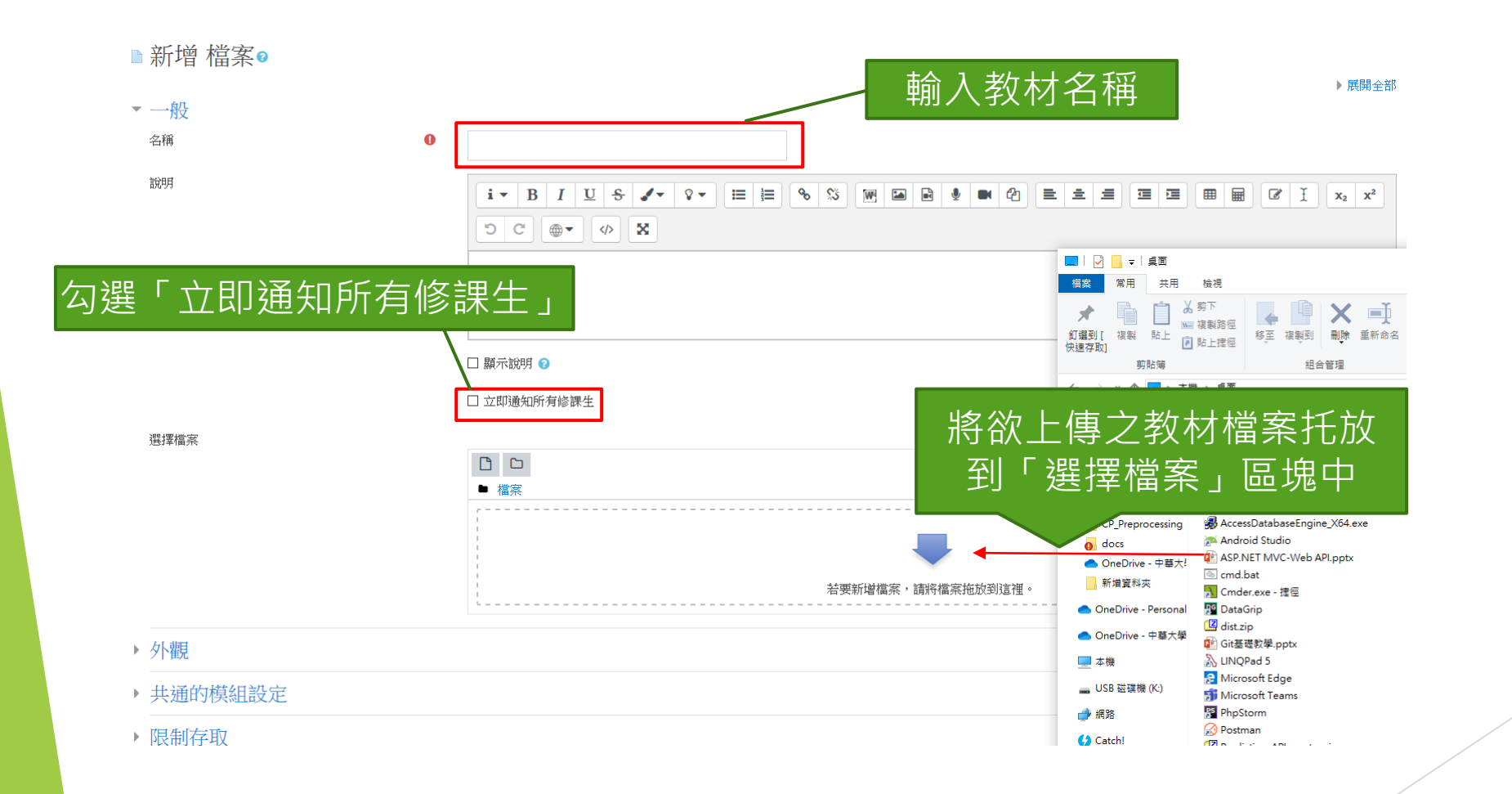

# 上傳講義(一般模式)

| 新習 檔案 ∅                                  |   |                                              |                         |    |    |      |            |       |          |            |      |       |      | ▶ 展開全部                          |
|------------------------------------------|---|----------------------------------------------|-------------------------|----|----|------|------------|-------|----------|------------|------|-------|------|---------------------------------|
| 一般                                       |   |                                              |                         |    |    |      |            |       |          |            |      |       |      |                                 |
| 名稱                                       | 0 | ASP.NET MVC                                  |                         |    |    |      |            |       |          |            |      |       |      |                                 |
| 說明                                       |   | i • B                                        | I <u>U</u> <del>S</del> | 1- | 8- | ≡ }≡ | <b>%</b> ₿ | (W) 🖬 | <b>B</b> | <b>B</b> Q | ± #  | 38 38 | 8    | I x <sub>2</sub> x <sup>2</sup> |
|                                          |   | 500                                          |                         | ×  |    |      |            |       |          |            | <br> |       | <br> |                                 |
|                                          |   | □ 顯示說明 🕢                                     |                         |    |    |      |            |       |          |            | <br> |       | <br> | Li.                             |
|                                          |   | ☑ 立即通知所有                                     | 修課生                     |    |    |      |            |       |          |            |      |       |      |                                 |
| 選擇檔案                                     |   |                                              |                         |    |    |      |            |       |          |            |      |       | 新檔   | 案最大容量:2G                        |
| 選擇檔案                                     |   | □ □ <b>▲</b>                                 |                         |    |    |      |            |       |          |            |      |       | 新檔   | 案最大容量:2G6                       |
| 選擇檔案                                     |   | <ul> <li>□</li> <li>■</li> <li>檔案</li> </ul> |                         |    |    |      |            |       |          |            |      |       | 新檔   | 察最大容量:2GE                       |
| 選擇檔案                                     |   | ● □ ▲<br>● 檔案<br>ASP.NET                     |                         |    |    |      |            |       |          |            |      |       | 新檔   | 察最大容量:2GB<br>Ⅲ Ⅲ ■ ■            |
| 選擇檔案<br>外觀                               |   | ● 檔案<br>● 檔案<br>ASP.NET                      |                         |    |    |      |            |       |          |            |      |       | 新檔   | 窯最大容量: 2GB                      |
| <sup>選擇檔案</sup><br>外觀<br>共通的模組設定         |   | ● 檔案<br>● 檔案<br>ASP.NET                      |                         |    |    |      |            |       |          |            |      |       | 新檔   | 窯最大容量: 2GB                      |
| <sup>選擇檔案</sup><br>外觀<br>共通的模組設定<br>限制存取 |   | ► 檔案<br>● 檔案<br>ASP.NET                      |                         |    |    |      |            |       |          |            |      |       | 新檔   | 窯最大容量: 2GB                      |
| 選擇檔案<br>外觀<br>共通的模組設定<br>限制存取<br>活動完成度   |   | ■ □ ▲<br>● 檔案<br>ASP.NET                     |                         |    |    |      |            |       |          |            |      |       | 新檔   | <b>察最大容量:2G</b>                 |

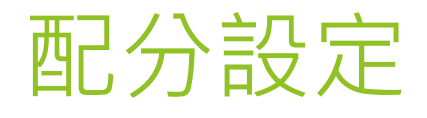

### ▶ 假設某一堂課的<u>課程大綱</u>當中,成績計算方式為

✓ 作業撰寫:20%

- ✓ 期中考:30%
- ✓ 期末考:30%
- ✓ 課堂參與:20%

|   | 12.                                          | 鏈結串列<br>Linked List                                                    | 講授(Lecture) | 作業(Home work)    |
|---|----------------------------------------------|------------------------------------------------------------------------|-------------|------------------|
|   | 13.                                          | 鏈結串列<br>Linked List                                                    | 講授(Lecture) |                  |
|   | 14.                                          | 樹狀結構<br>Tree                                                           | 講授(Lecture) | 作業(Home work)    |
|   | 15.                                          | 樹狀結構<br>Tree                                                           | 無(None)     |                  |
|   | 16.                                          | 樹狀結構<br>Tree                                                           | 無(None)     | 作業(Home work)    |
|   | 17.                                          | 樹狀結構<br>Tree                                                           | 無(None)     |                  |
|   | 18.                                          | 期末考<br>Final exam                                                      | 無(None)     | 筆試(Writing Test) |
| ß | <b>学習評量</b><br>期日<br>期日<br>に見ます。<br>期日<br>第二 | <mark>と方式(Learning Evaluation Methods):</mark><br>中考30%<br><sup></sup> |             |                  |
|   |                                              |                                                                        | 山上頁         |                  |

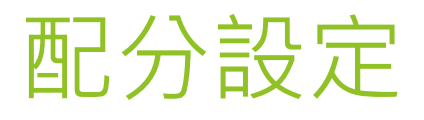

### 評量→配分

| ■ CHUMood       | i 🔺 🗩 tea02老師二 🤇 | -                                                                                                    |       |        |    |
|-----------------|------------------|----------------------------------------------------------------------------------------------------|-------|--------|----|
| ★ 測試課程 (1073_T) | ESTO1)           | 測試課程 (1073 TEST01): 配分設定: 成績                                                                          |       |        |    |
| ▶ 公告            |                  | (                                                                                                    |       |        |    |
| ♠ 點名            |                  |                                                                                                    |       |        |    |
| 內容              | •                | 成績                                                                                                    |       |        |    |
| 評量              | •                | 檢視 配分設定 匯入 匯出                                                                                         |       |        |    |
| ▶ 成績            | _                | 成績 課程成績設定 偏好:評分總表(快速評分)                                                                               |       |        |    |
| ▶ 配分            |                  |                                                                                                    |       |        |    |
| 成員              | •                | 名稱                                                                                                    | 加權量 💡 | 動作     |    |
| 報表              | •                | ■ 測試課程 (1073_TEST01)                                                                                  |       | 絵画書目 ▼ |    |
| 其他              | •                | 1 🐌 點名 Attendances                                                                                    | 0.0   | 編輯 ▼   | 1  |
| 🏾 儀表板           |                  | え 課程總分                                                                                                |       | 編輯 >   |    |
| 🏥 行事曆           |                  | 所有分數的加權平均數.包含空白分數.                                                                                    |       |        |    |
| 我的當期課程          | •                | 儲存幾更                                                                                                  |       |        |    |
| 田 課表            | _                | 加入評分項目新增類別                                                                                            | 點擊    | 「新增類別」 | 按釒 |
|                 |                  | ① <u>本育的Moodle線上文件</u><br>您以t <u>ea02 若師二</u> 登入 (登出)<br>測試課程 (1073 TEST01)<br>Data retention symmary |       |        |    |

Get the mobile app

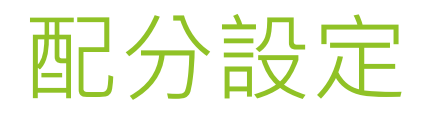

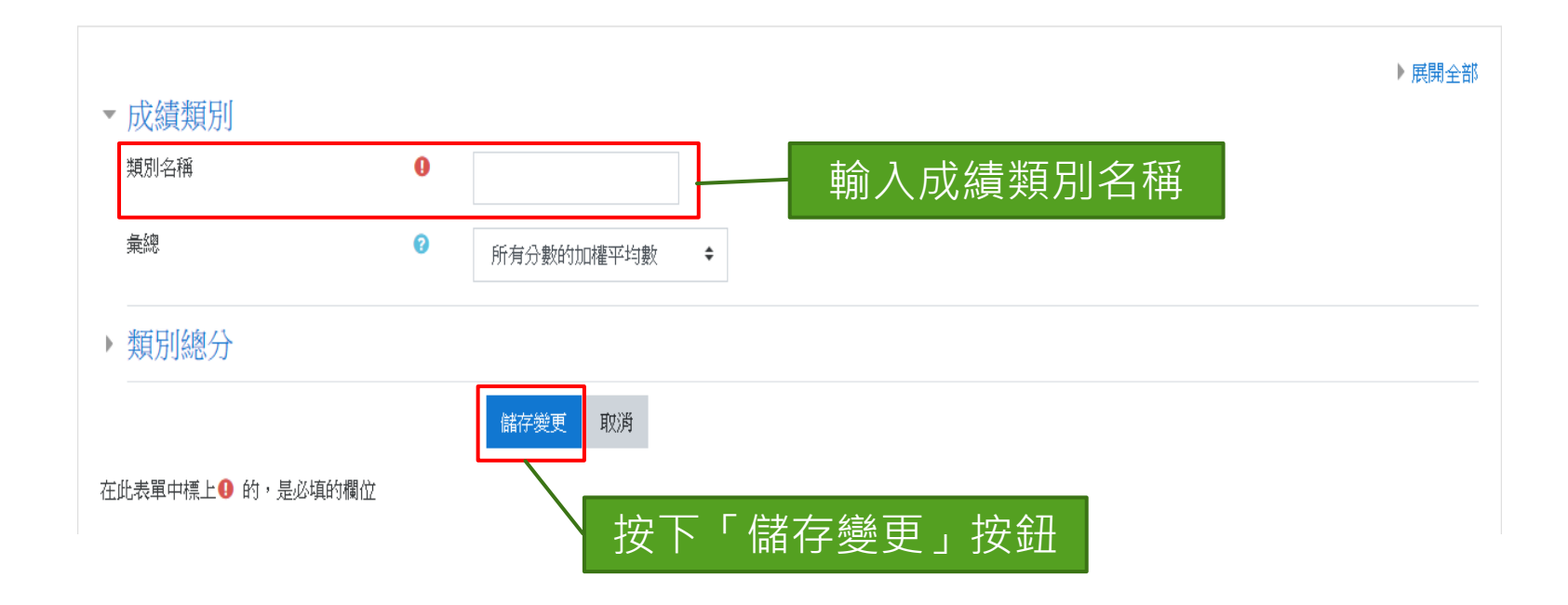

#### 重複這2個步驟直到需要建立配分項目為空

## 配分設定

### 建立完成的樣子

| 名稱                                  | 加權量 🕜 | 動作    | 選取     |
|-------------------------------------|-------|-------|--------|
| ■ 展示課程 (1081_DEMO01)                |       | 將各項目占 | 分百分比   |
| ↓ 點名 Attendances                    | 0.0   | 填入對應  | 的加權量   |
| ↓ ■ 作業(30%)                         | 0.0   | 編輯 🔸  | 所有/無   |
|                                     |       | 編輯 -  |        |
| ↓ ■ 出缺席(10%)                        | 0.0   | 編輯 🔹  | 所有 / 無 |
|                                     |       | 編輯 -  |        |
| 1 ■ 期中考(30%)                        | 0.0   | 編輯 🕶  | 所有 / 無 |
| 京 期中考(30%)總分     所有分數的加權平均數.包含空白分數. |       | 編輯 -  |        |
| ↓ ■ 期末考(30%)                        | 0.0   | 編輯 👻  | 所有 / 無 |
|                                     |       | 編輯 -  |        |

編輯 🔹

※課程總分 所有分數的加權平均數,包含空白分數,

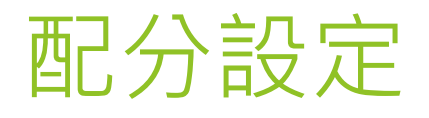

| ■ CHUMoodle 我的                       | 當期課程 ▼ 繁體中文 (zh_tw) ▼                                     | i 🜲 🗩 tea01 老師一 🔿 👻 |
|--------------------------------------|-----------------------------------------------------------|---------------------|
| ▶ 展示課程<br>(1081_DEMO01)              | <b> </b>                                                  | 編輯 -                |
| <ul> <li>✓ 公告</li> <li></li></ul>    | <b>↓ ■</b> 期末考(30%) 30.0                                  | 編輯 ▼ 所有/無           |
| 內容                                   | <i>x</i> 期末考(30%)總分                                       | 編輯 -                |
| 評量    ▼                              |                                                           |                     |
| ▶ 成績                                 | ▲ 「「「新報報会」」<br>「「新分類」」 「「「「「「「」」」 「「「「」」」 「「「」」 「「」」 「「」」 | 編輯 -                |
| ▶ 配分                                 |                                                           |                     |
| 成員                                   |                                                           |                     |
| 報表                                   | 移動選出的項目到 選擇 ◆                                             |                     |
| 其他                                   | 加入評分項目新增類別                                                |                     |
| ●●●●●●●●●●●●●●●●●●●●●●●●●●●●●●●●●●●● | ● 本頁的Moodle線上文件                                           |                     |
| 曲 行事暦                                | 您以 <u>tea01 老師一登</u> 入 ( <u>登出)</u><br>展示調視 (1001 PEMO01) |                     |
| 我的當期課程    ▶                          | ✓ Data retention summary                                  |                     |

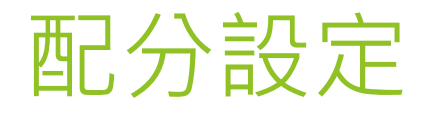

#### ▶ 如何將類別以外的項目移到對應的類別底下呢?

| 名稱                                        | 加權量 🕜 | 動作             | 選取     |             |
|-------------------------------------------|-------|----------------|--------|-------------|
| ■ 展示課程 (1081_DEMO01)                      |       | 編輯 👻           | 所有 / 無 |             |
| 🖡 💫 點名 Attendances                        | 0.0   | 絵篇≢員 ▼         |        |             |
| 1 ■ 作業(30%)                               | 0.0   | 編輯量 ▼          | 所有 / 無 |             |
| <b>永 作業(30%)線分</b><br>所有分數的加權平均數,包含空白分數.  |       | 編輯 ▼           |        | 勾選欲移動項<br>目 |
| ↓ ■ 出缺席(10%)                              | 0.0   | 編輯 🔫           | 所有 / 無 |             |
| <b>永 出缺席(10%)總分</b><br>所有分數的加權平均數,包含空白分數. |       | 編輯 ▼           |        |             |
| ↓ ■ 期中考(30%)                              | 0.0   | 編輯 👻           | 所有/無   |             |
| 京 期中考(30%)總分       所有分數的加權平均數.包含空白分數.     |       | <b>約局</b> 韓目 ▼ |        |             |
| ↓ ■ 期末考(30%)                              | 0.0   | 編輯 🔻           | 所有 / 無 |             |
| <b>求期未考(30%)總分</b><br>所有分數的加權平均數,包含空白分數,  |       | 編輯 ▼           |        |             |
| ✓ 課程總分<br>所有分數的加權平均數,包含空白分數.              |       | 編輯 *           |        |             |

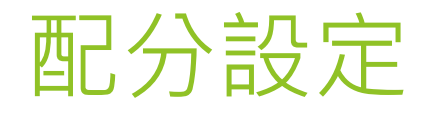

#### ▶ 如何將類別以外的項目移到對應的類別底下呢?

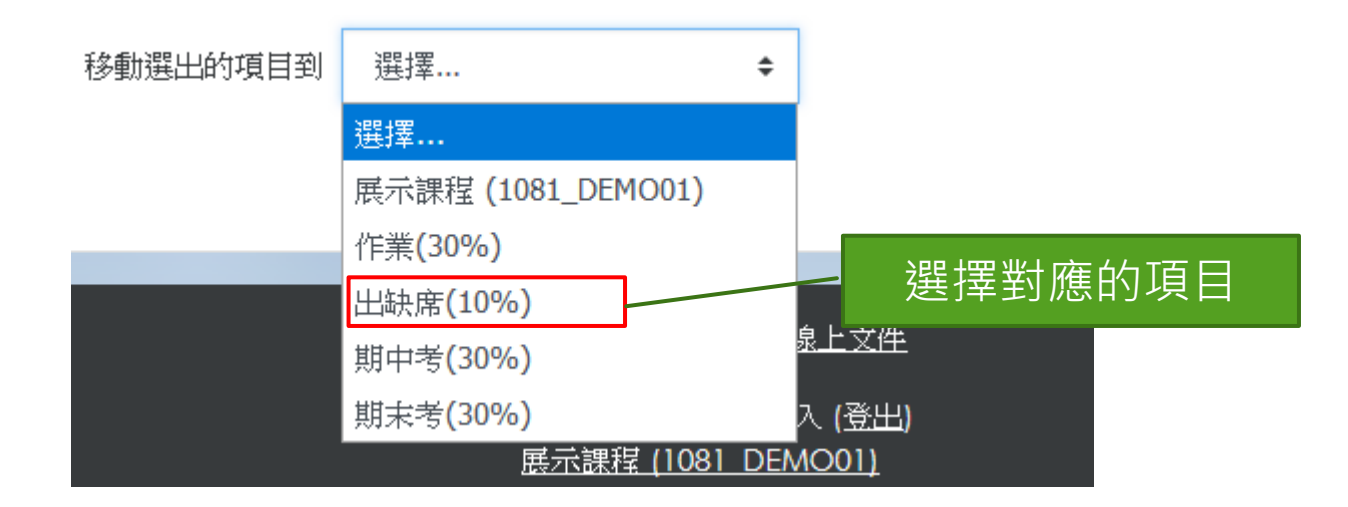

## 配分設定

#### ▶ 如何將類別以外的項目移到對應的類別底下呢?

| 稱                                                         | 加權量 🤈 | 動作                                     | 選取     |
|-----------------------------------------------------------|-------|----------------------------------------|--------|
| ■ 展示課程 (1081_DEMO01)                                      |       | 結果書 ▼                                  | 所有/無   |
| ↓ ■ 作業(30%)                                               | 0.0   | ◎局書目 ▼                                 | 所有 / 無 |
| <b>求 作業(30%)總分</b><br>所有分數的加權平均數,包含空白分數,                  |       | 編輯 ▼                                   |        |
| ↓ ▶ 出缺席(10%)                                              | 0.0   | 絵篇書目 ▼                                 | 所有 / 無 |
| 1 🐁 點名 Attendances                                        | 0.0   | 約1000000000000000000000000000000000000 |        |
| √ 出缺席(10%)總分<br>所有分數的加權平均數,包含空白分數.                        |       | 編輯 👻                                   |        |
| ↓ ■ 期中考(30%)                                              | 0.0   | 絵篇幸員 ▼                                 | 所有 / 無 |
| <ul><li>√ 期中考(30%)總分</li><li>所有分數的加權平均數.包含空白分數.</li></ul> |       | 編輯 ▼                                   |        |
| 1 ■ 期末考(30%)                                              | 0.0   | 結果 ▼                                   | 所有 / 無 |
| √ 期末考(30%)總分<br>所有分數的加權平均數.包含空白分數.                        |       | 編輯 ▼                                   |        |
|                                                           |       | <b>給</b> 輯 ~                           |        |

公告

#### 進入課程總覽頁面,在左方選單中點選公告

■ CHUMoodle 我的當期課程 ▼ 繁體中文 (zh\_tw) ▼

| <ul> <li>▶ 測試課程 (1073_TEST</li> <li>♥ 公告</li> <li>● 點名</li> </ul> | TO1)    | 別試課程 (1073_TEST01)<br>儀表板 / 我的當期課程 / 測試課程 (1073_TEST01) / 內容 / 課程總覽                                                                                                    | 匯出至IRS 課程大綱 開啟編輯模式                      |
|-------------------------------------------------------------------|---------|----------------------------------------------------------------------------------------------------|-----------------------------------------|
| 內容                                                                | •       | 為保護智慧財產權,数材諸依授權規範使用,邊者須自負法律責任                                                                                                    | 最新公告                                    |
| 評量                                                                | •       | 您的進度 🖓                                                                                                    | 新增一個主題<br>(目前還沒有發佈消息)                   |
| 成員                                                                | •       | AA                                                                                                    |                                         |
| 報表                                                                | <b></b> | ААА                                                                                                    | 禾來事件                                    |
| 其他                                                                | •       | National Contraction Contraction Contract | 進入行事曆                                   |
| 🔗 儀表板                                                             |         | 點名 Attendances<br>の<br>の<br>の<br>の<br>の<br>の<br>の<br>の<br>の の<br>の の の の の の の の の の の の の の の の の の の の                                                                                                     | 息光洋制纪经                                  |
| 🏥 行事曆                                                             |         | <ul> <li>XX委員</li> <li>108學年度XX委員票選</li> </ul>                                                                                                    | 取近76到紀録<br>活動開始於 2019年 08月 30日(五) 15:18 |
| 我的當期課程                                                            | •       | 請選出三位<br>♥ 回饋單 □                                                                                                    | 最近活動的完整報表<br>沒有新近的活動                    |
| ⊞ 課表                                                              |         |                                                                                                    |                                         |
|                                                                   |         | TEST C                                                                                                    | 線上用戶                                    |
|                                                                   |         | Array C                                                                                                    | 1 位用戶在線上 (最近 5 分鐘內)<br>▲ tea02 老師二      |

i 💄 🗩 tea02 老師二

公告

#### 進入公告頁面之後,點選新增一個主題按鈕

| ■ CHUMoodI                                                      | e 我的當期                | 課程 ▼ 繁體中文 (zh_tw) ▼                                                                              | i 🛕 🗩 tea02 老師二 🔍 🔹 |
|-----------------------------------------------------------------|-----------------------|--------------------------------------------------------------------------------------------------|---------------------|
| <ul> <li>▶ 測試課程 (1073_TE</li> <li>♥ 公告</li> <li>➡ 點名</li> </ul> | ESTO1)                | <b>測試課程(1073_TEST01)</b>                                                                         | 2 授尋討論區             |
| 內容<br>評量<br>成員<br>報表<br>其他                                      | )<br>)<br>)<br>)<br>) | 公告 Announcement<br>公告 Announcement<br>新増一個主題<br>(目前還沒有發佈消息)                                      | ۵                   |
| <ul><li>▲ 儀表板</li><li>▲ 行事暦</li></ul>                           |                       | 跳至 ◆                                                                                             | 點名 Attendances ►    |
| 我的當期課程<br>■ 課表                                                  | •                     | <ul> <li>▲頁的Moodle線上文件</li> </ul>                                                                |                     |
|                                                                 |                       | 您以 <u>tea02老師二</u> 登入 (登出)<br>測試課程 (1073 TEST01)<br>Data retention summary<br>Get the mobile app |                     |

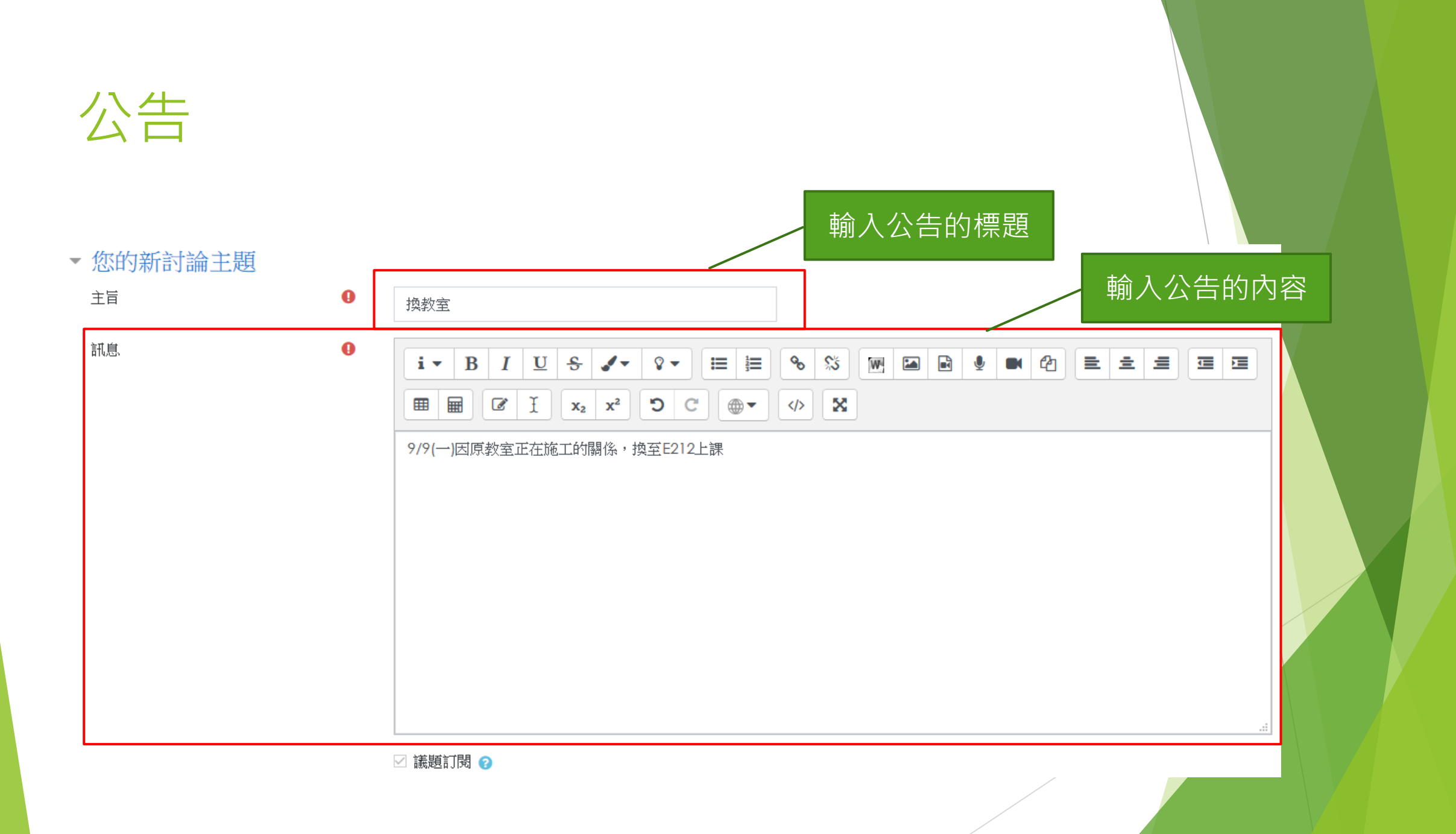

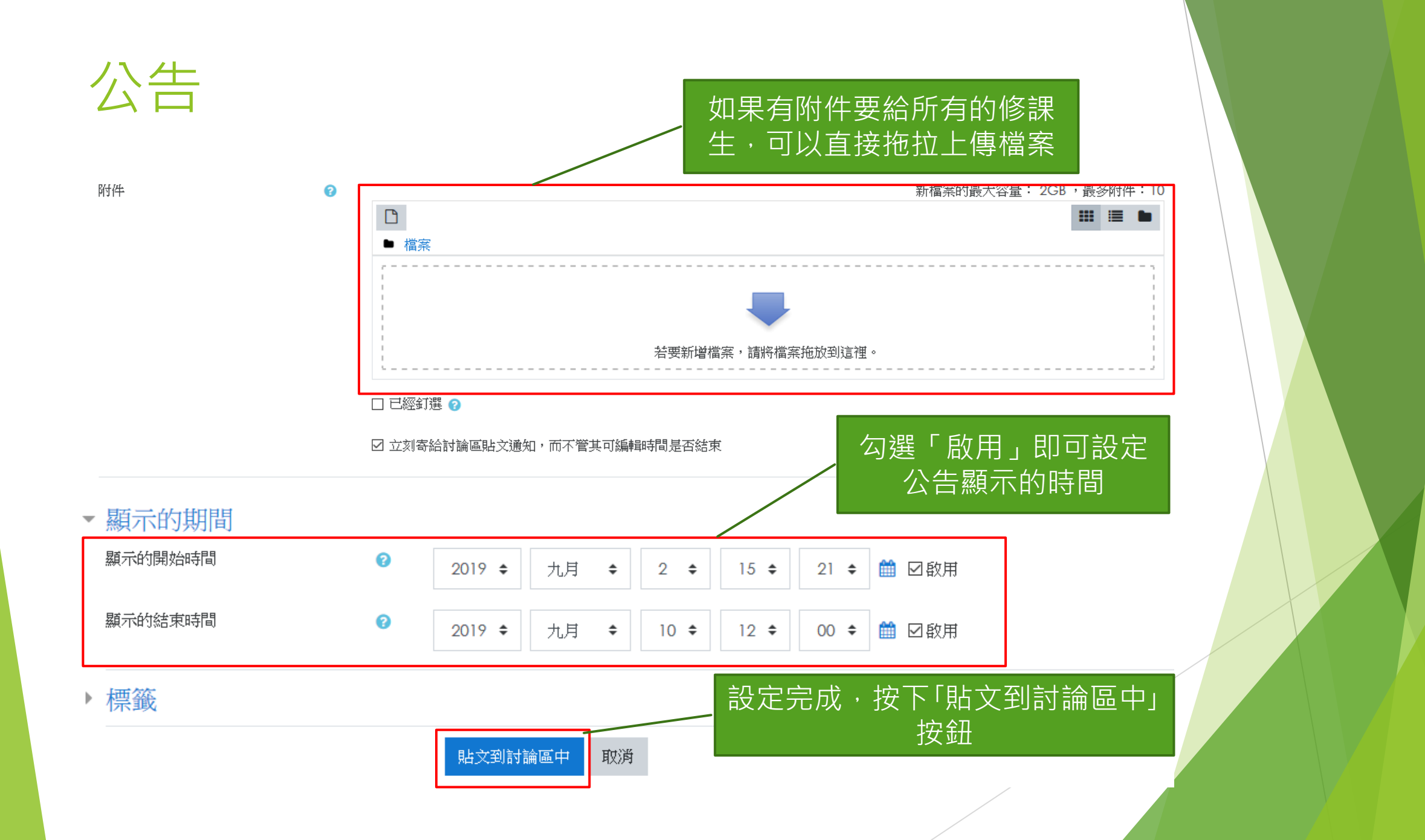

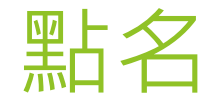

#### ▶ 點擊左方選單中「點名」項目

i 🛕 🔵 tea02 老師二 🔵 🔹 ■ CHUMoodle 我的當期課程 ▼ 繁體中文 (zh\_tw) ▼ ☞測試課程 測試課程 (1073\_TEST01) (1073\_TEST01) 儀表板 / 我的當期課程 / 測試課程 (1073\_TEST01) / 內容 / 課程總覽 匯出至IRS 課程大綱 開啟編輯模式 📢 公告 🛉 點名 最新公告 為保護智慧財產權,教材諸依授權規範使用,達者須自負法律責任 內容 • 新增一個主題... 您的進度? (目前還沒有發佈消息) 評量 • TEST 成員 • AA 未來事件 AAA 報表 . 目前沒有即將到來的事件 局 公告 Announcement 進入行事曆... 其他 . Langle Market Market M ? XX委員  $\Box$ 最近活動紀錄 🚯 儀表板 108學年度XX委員票選 活動開始於 2019年 08月 28日(三) 12:49 🛗 行事曆 請選出三位 最近活動的完整報表... 沒有新近的活動 📢 回饋單 Ο 我的當期課程 M 88.44 m

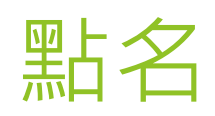

| ■ CHUMoodle 我的當期課程 * 繁體中文 (zh_tw) * i ▲ ● tea02 老師二 ○ i ▲ ● tea02 老師二 ○ i ▲ ● tea02 老師二 ○    |
|----------------------------------------------------------------------------------------------|
| ▲测試課程(1073_TEST01)                                                                           |
| ☆ 公告 儀表板 / 我的當期課程 / 測試課程 (1073_TEST01) / 一般 / 點名 Attendances / 點名 Attendances                |
| <ul> <li>▶</li> <li>▶</li> <li>▶</li> <li>▶</li> <li>★課程出缺席狀況::測試課程 (1073_TEST01)</li> </ul> |
| 新聞 → 新聞 → 新聞 → 新聞 → 新聞 → 新聞 → 新聞 → 新聞 →                                                      |
| 報表     ▲部 過去 月 週 日                                                                           |
| 其他 ▶ # 日期 時間 類型 描述 動作 □                                                                      |
| <ul> <li>● 儀表板</li> <li>● 選擇 ◆ 好</li> </ul>                                                  |
| H 行事暦     Announcement     XX委員▶     XX委員▶                                                   |
|                                                                                              |

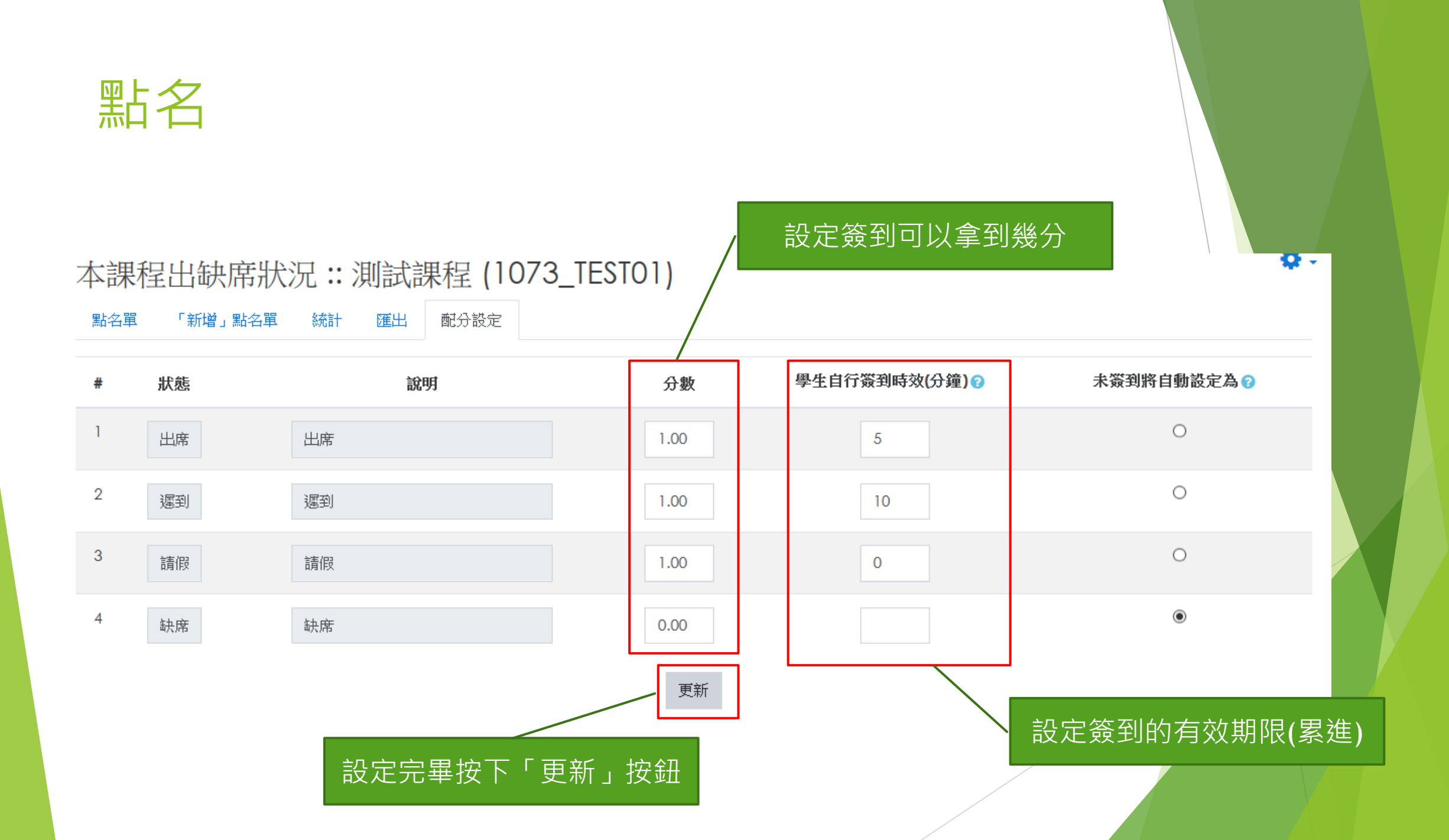

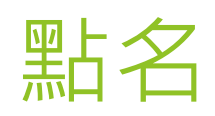

| ■ CHUMoodle 我的當期言                                                                                                    | 果程 ▼ 繁體中文 (zh_tw) ▼                                                                                         | i 🜲 🗩 tea02老師二 🤇 🔹 |
|----------------------------------------------------------------------------------------------------|----------------------------------------------------------------------------------------------------|--------------------|
| <ul> <li>▲</li> <li>▲</li> <li>●</li> <li>②</li> <li>○</li> <li>○</li></ul> | <mark>測試課程(1073_TEST01)</mark><br><sup>儀表板</sup> /我的當期課程/測試課程(1073_TEST01)/一般/點名 Attendances/點名 Attendances |                    |
| <ul> <li>● 點名</li> <li>內容</li> <li>→</li> <li>評量</li> </ul>                                                                                                    | 本課程出缺席狀況 :: 測試課程 (1073_TEST01)<br>點擊「新增點名單」頁籤                                                               | <b>0</b> -         |
| 成員     >       報表     >                                                                                                    |                                                                                                    | 全部過去月週日            |
| ▲ 行東縣                                                                                                    | 0                                                                                                    | 選擇 ✦ 好             |
| <ul> <li>Ⅲ 1丁事/檔</li> <li>我的當期課程</li> <li>Ⅲ 課表</li> </ul>                                                                                                    | <ul> <li>▲公告 Announcement</li> <li>跳至</li> </ul>                                                            | XX委員 ►             |
|                                                                                                    |                                                                                                    |                    |

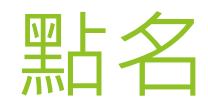

#### ▼「新增」點名單 類型 0 全部 設定學生可以簽到的時間 八月 🗢 28 🕈 🋗 日期 2019 🕈 時間 開始時間: 15 ◆ 00 ◆ 持續時間: 00 ◆ 00 ◆ 描述 i 🔹 B I U S 🖌 8 🗸 i≡ i≡ <u>କ୍ଟ୍ର</u>େ W 🖬 🖹 🖢 $\blacksquare \blacksquare \textcircled{2} \cancel{1} x_2 x^2 \textcircled{3} \textcircled{6} \swarrow \checkmark \cancel{1}$ ▶ 產生多個點名單 (規律點名時段) ▼ 學生自行簽到設定 ☑ 允許學生自行簽到 ?? 自動化標記簽到 0 在點名結束時,將所以未進行簽到的同學,標記為缺席 ♥ 簽到密碼 (空白代表不需要輸入) 8 □ 亂數產生密碼 🛛 產生 QR code 按下「新增」按鈕即開始 ☑ 自動選擇最高分的狀態 ? 點名

顯示較多的...

取消 新增

![](_page_33_Picture_0.jpeg)

### 內容→作業

| ■ CHUMoodle 我的當期                             | 課程 ▼ 繁體中文 (zh_tw) ▼                                | i 🜲 🗩 700333 林廣學 👰 🔹 |
|----------------------------------------------|----------------------------------------------------|----------------------|
| ▶ 創試課程 (1073_TEST01)                         | 測試課程 (1073_TEST01)                                 |                      |
| ▲ 公告                                         | 儀表板 / 我的當期課程 / 測試課程 (1073_TEST01) / 內容 / 作業 / 作業列表 |                      |
| <ul> <li>              ▲ 點名      </li> </ul> |                                                    |                      |
| ☆容                                           | 作業列表                                               | <u> </u>             |
| ▶ 課程總覽                                       |                                                    |                      |
| ▶ 教材                                         | 進行中作業                                              |                      |
| ▶ 作業                                         |                                                    |                      |
| 催繳設定                                         | 沒有進行中的作業                                           |                      |
| ▶ 言寸語論                                       |                                                    |                      |
| ▶ 測驗                                         | 待批作業                                               |                      |
| 題庫維護                                         | 沒有待批作業                                             |                      |
| ▶ 回饋單(問卷)                                    |                                                    |                      |
| ▶ 同步視訊會議                                     | ゴ化ルに美                                              |                      |
| 評量 ▶                                         |                                                    |                      |
| 成員                                           | 沒有已批作業                                             |                      |
| 報表                                           |                                                    |                      |
| 其他                                           |                                                    |                      |
| A評量 →                                        | ● <u>本頁的Moodle線上文件</u>                             |                      |
| A成量                                          | 您以700333 林唐學登入(登出)<br>2015年9月 1955 757201          |                      |

![](_page_34_Figure_0.jpeg)

![](_page_34_Figure_1.jpeg)

![](_page_35_Picture_0.jpeg)

2019 🕈

8

逾期繳交截止時間

Ê

**00 \$** 

勾選之後即可設定作業「逾期繳交截止時間」 (有需要再勾選設定)

\$

11 🕈

**00 \$** 

九月

出作業

#### 如果老師有限制學生上傳作業的類型為PDF或是PowerPoint檔,則可以 勾選「<u>批註的PDF檔」,在批改作業</u>時即可看到學生所上傳的作業內容

![](_page_36_Figure_2.jpeg)

| 回饋類型   |   | ☑ 評語回饋 ? | □□饋檔案? | ☑批註的PDF檔? | 🗌 離線計分試算表 🖓 |
|--------|---|----------|--------|-----------|-------------|
| 在行間加評論 | 0 | 否 ◆      |        |           |             |

![](_page_37_Figure_0.jpeg)

出作業

#### ▶ 設定完成·點擊「儲存並返回課程」按鈕

- ▶ 限制存取
- ▶ 活動完成度
- ▶ 標籤

![](_page_38_Picture_5.jpeg)

在此表單中標上19 的,是必填的欄位

### 批改作業---快速評分

#### 點選內容→作業・點擊欲批改作業之「評分」按鈕

![](_page_39_Figure_2.jpeg)

![](_page_40_Picture_0.jpeg)

| ■ CHUMoodle 我的?                                                      | 當期課程 繁 | 體中文 (zh_               | _tw) 👻           |                                           |       |                   |                                  | i 🌲                                                                            | 🗩 tea                | 02 老師           | -6   |
|----------------------------------------------------------------------|--------|------------------------|------------------|-------------------------------------------|-------|-------------------|----------------------------------|--------------------------------------------------------------------------------|----------------------|-----------------|------|
| <ul> <li>▶ 測試課程 (1072_TEST02)</li> <li>▶ 公告</li> <li>▶ 點名</li> </ul> | Ŷ<br>儀 | <b>訂記</b> 記<br>表板 / 我的 | <b>限程(</b>       | 1072<br>測試課程(                             | 2_TES | TO2)<br>2) / 一般 / | / TESTO2_作                       | 業3 / 評分                                                                        |                      |                 |      |
| <ul> <li>內容 ▼</li> <li>&gt; 課程總覽</li> </ul>                          | T [    | <b>ESTO2_</b><br>Ə動作 選 | 作業3              | }<br>÷                                    |       |                   |                                  |                                                                                |                      |                 |      |
| <ul> <li>教材</li> <li>作業</li> <li>催繳設定</li> </ul>                     | ž      | 選<br>又 <u>頭像</u>       | 學號 /<br>姓名       | 狀態                                        | 成績    | 編輯                | 最後修<br>改(學<br>生)                 | 繳交的檔案                                                                          | 最後<br>修改<br>(教<br>師) | <b>評語</b><br>回饋 | 最終成績 |
| <ul> <li>討論</li> <li>測驗</li> <li>顕高幼識</li> </ul>                     |        | -<br>-                 | stu01<br>學生<br>一 | 已繳交                                       | 成績    | 5点非日 -            | 2019年<br>02月 27<br>日(三)<br>08:20 | - 57291958947A5EE8C9A-9695-4EAE-A3B8-<br>C6A1ED543D6B.MOV<br>2019年02月27日,08:20 | -                    | -               | -    |
| <ul> <li>回饋單(問卷)</li> <li>同步視訊會議</li> <li>評量</li> </ul>              |        | 9                      | stu02<br>學生<br>二 | <b>未繳交</b><br>已經趨<br>透時間:<br>160日<br>10小時 | 成績    | 終扁≢量 ▼            | -                                |                                                                                | -                    |                 | -    |
| 成員 <b>・</b><br>報表 <b>・</b><br>其他 <b>・</b>                            |        | 0                      | stu03<br>學生<br>三 | <b>未繳交</b><br>已經趨<br>過時間:<br>160日<br>10小時 | 成績    | 絵扁≢量 ▼            | -                                |                                                                                | -                    |                 | -    |
| 8 儀表板                                                                | ¥ [    | 1                      | et: iO4          | 土纳云                                       |       | 《后击异 🚽            |                                  |                                                                                |                      |                 |      |

### 批改作業---快速評分

![](_page_41_Figure_1.jpeg)

每頁的作業數

篩選

![](_page_41_Figure_4.jpeg)

🗹 以資料夾方式下載繳交的檔案 😮

![](_page_41_Figure_6.jpeg)

### 批改作業---快速評分

|      | stu05<br>學生<br>五 | 未繳交已經超過應繳交時間 16日 11 小時 | 成績<br><br>/ 100 | 編輯 ▼ -             | - |  |
|------|------------------|------------------------|-----------------|--------------------|---|--|
| 通知學生 |                  |                        |                 | 是 ◆<br>保存所有快速評分的變更 |   |  |

### 批改作業---下載所有學生的作業檔案

進入作業評分頁面,「計分動作」下拉選單點選「下載全部繳交的作業」

![](_page_43_Figure_2.jpeg)

### 批改作業---一般模式

#### 點選內容→作業,點擊欲批改作業之「評分」按鈕

![](_page_44_Figure_2.jpeg)

### 批改作業---一般模式

#### 點選欲評分學生作業之「成績」按鈕進入評分畫面

| ■ CHUMoodle 我的當期課程                                                        | 宝 繁體口      | 中文 (zh_t      | ~) -             |                                            |                                 |                   |                                  |                                                  | i 🔺                                   | 🗩 tea                | 02 老師:  | -0   |
|---------------------------------------------------------------------------|------------|---------------|------------------|--------------------------------------------|---------------------------------|-------------------|----------------------------------|--------------------------------------------------|---------------------------------------|----------------------|---------|------|
| ★        ★       測試課程 (1072_TEST02)         ↓       公告         ↓       點名 | 測          | 武課<br>( / 我的智 | 程(               | <b>1072</b><br>測試課程(                       | TES <sup>-</sup><br>1072_TEST02 | TO2)<br>2) / 一般 / | / Testo2_作                       | 業3 / 評分                                          |                                       |                      |         |      |
| <ul><li>內容</li><li>◆ 課程總覽</li></ul>                                       | TES<br>計分動 | TO2_<br>1作 選打 | 作業3              | }                                          |                                 |                   |                                  |                                                  |                                       |                      |         |      |
| <ul> <li>教材</li> <li>作業</li> <li>催繳設定</li> </ul>                          | 選取         | 頭像            | 學號 /<br>姓名       | 狀態                                         | 成績                              | 編輯                | 最後修<br>改(學<br>生)<br>┏            | 繳交的檔案<br>                                        |                                       | 最後<br>修改<br>(教<br>師) | 評 語 回 饋 | 最終成績 |
| <ul> <li>▶ 討論</li> <li>&gt; 測驗</li> <li>&gt; 週庫維護</li> </ul>              |            |               | stu01<br>學生<br>一 | 已繳交                                        | 成績<br>-                         | 絵 開 幸 日 ▼         | 2019年<br>02月 27<br>日(三)<br>08:20 | - 57291958947_A5EE8C9A<br>C6A1ED543D6B.MOV<br>20 | A-9695-4EAE-A388-<br>019年02月27日,08:20 | -                    |         | -    |
| <ul> <li>&gt; 回饋軍(問卷)</li> <li>&gt; 同步視訊會議</li> <li>評量</li> </ul>         |            |               | stu02<br>學生<br>二 | <b>未繳交</b><br>已應應<br>過應時間:<br>160日<br>10小時 | 成績                              | 絵篇 ≢量 ▼           | -                                |                                                  |                                       | -                    |         | -    |
| 成員 )<br>報表 )<br>其他 )                                                      |            |               | stu03<br>學生<br>三 | <b>未繳交</b><br>已經趨<br>適應間:<br>160日<br>10小時  | 成績                              | 編輯 ◄              | -                                |                                                  |                                       | -                    |         | -    |
| <b>1</b> 儀表板 🗸                                                            |            | ~             | eti i04          | 土纳云                                        |                                 | ☆戸古具 👻            |                                  |                                                  |                                       |                      | /       |      |

![](_page_46_Picture_0.jpeg)

#### 作業的評分設定有勾選「批註的PDF檔」

![](_page_46_Figure_2.jpeg)

## 批改作業---一般模式

#### 作業的評分設定沒有勾選「批註的PDF檔」

| 課程: 測試課程 (1073_TEST01)<br>作業: HTML-圖表繪製 ◆<br>檢視所有號交的作業 | A stu02 學生二<br>截止日期: 2019年08月22日,23:59                       | ◆ 變更用戶  4約1      |
|--------------------------------------------------------|--------------------------------------------------------------|------------------|
|                                                        | #25年<br>#25<br>#25<br>#25<br>#25<br>#25<br>#25<br>#25<br>#25 | 上<br>百<br>評<br>語 |
|                                                        | 通知學生 🗹 儲存變更 儲存後顯示下一位 歸零                                      |                  |
|                                                        | /<br>批改完成按下儲存變更或是儲存後顯示下一位                                    |                  |

### Moodle APP下載

主要是針對學生,教師可以依循這個步驟 導引學生安裝及登入Moodle App

▶ Android:在Google Play上搜尋Moodle

QR Code

![](_page_48_Picture_4.jpeg)

▶ iOS:在App Store上搜尋Moodle

QR Code

![](_page_48_Picture_7.jpeg)

## APP登入方式

![](_page_49_Figure_1.jpeg)

### APP登入方式

### ▶ 登入完成後的樣子(如右圖)

![](_page_50_Picture_2.jpeg)